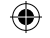

## QUICK GUIDE

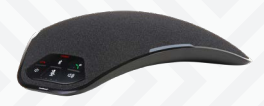

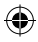

# B129 CONFERENCE PHONE

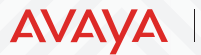

Experiences That Matter

OmniSound® 🖇 Ŋ 🖞

۲

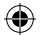

## $\bullet$

## **Your Experience Matters.**

Thank you for selecting another high-quality solution from Avaya. The Avaya B129 is a sleek, flexible and easy-to-use speakerphone. The B129 comes with dual connectivity that gives you the freedom to connect via Bluetooth® or USB to your computer or mobile device and virtually any voice conferencing application. The Avaya B129 uses our unique OmniSound®-technology to provide outstanding audio quality—so you can give your customers and co-workers even more experiences that matter.

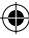

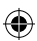

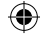

#### **USE CASES**

DESCRIPTION

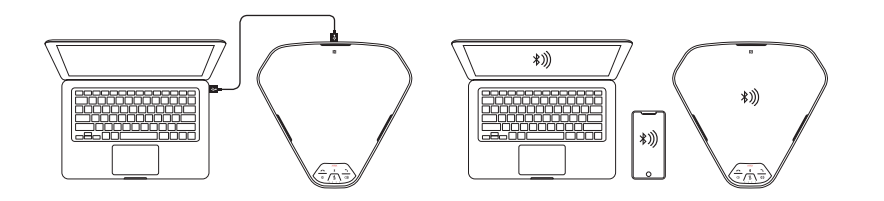

#### USB CONNECTIVITY

۲

#### BLUETOOTH CONNECTIVITY

۲

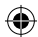

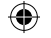

### CONNECTIONS

& BUTTONS

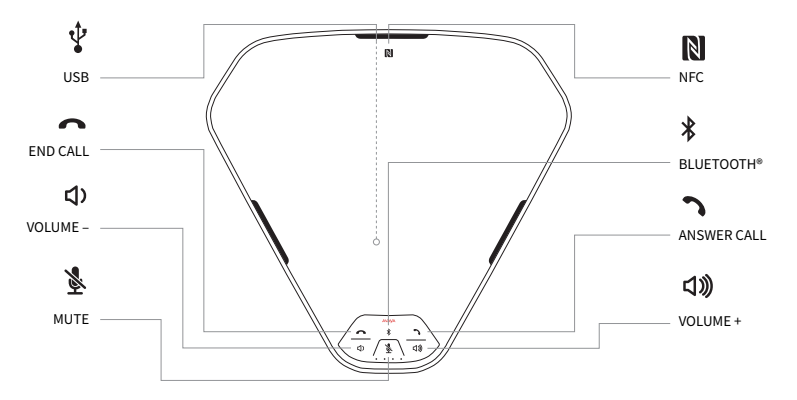

۲

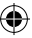

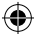

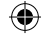

#### **BLUETOOTH®**

#### INSTRUCTIONS

To connect the Avaya B129 to your laptop or mobile device, first make sure that they are paired. Pairing is only necessary when connecting for the first time—and after that, you can always simply reconnect.

#### PAIRING

- 1. Press the Bluetooth® (\$) button for two seconds.
- 2. Start a search for Bluetooth®-devices on your mobile device.
- Select Avaya B129 in the list of found devices. Pairing will be completed within a few seconds.

#### RECONNECT

 Make sure Bluetooth<sup>®</sup> is enabled on your mobile device. Press the Bluetooth<sup>®</sup> (\$) button on the Avaya B129 once. Reconnection will be completed within a few seconds.

The N-Mark is a trademark or registered trademark of NFC Forum, Inc. in the United States and in other countries. The Bluetooth® word mark and logos are registered trademarks owned by the Bluetooth SIG, Inc. and any use of such marks by Avaya is under license.

Note: Pairing and reconnecting can also be achieved using NFC. Simply tap your NFC-compliant device on the Avaya B129 NFC-tag.

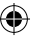

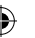

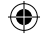

#### UPGRADING AVAYA B129 SOFTWARE

#### YOU CAN UPGRADE THE SOFTWARE IN THE AVAYA B129 USING THE AVAYA UPGRADE UTILITY

- 1. Visit support.avaya.com to download the Avaya Upgrade Utility for Avaya B129.
- 2. Install the Avaya Upgrade Utility on your computer.
- 3. Connect the Avaya B129 to the computer using the USB cable.
- 4. Start the Avaya Upgrade Utility and select B129 from the options.
- 5. Follow the instructions provided by the Avaya Upgrade Utility to complete the software upgrade.

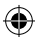

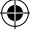

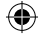

#### **EXPAND WITH**

#### AVAYA HUDDLE ROOM VIDEO

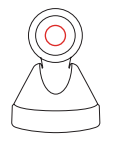

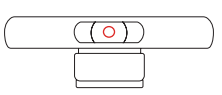

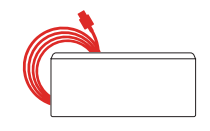

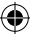

#### AVAYA HUDDLE CAMERA HC050

Premium PTZ camera for larger spaces.

#### AVAYA HUDDLE CAMERA HC020

4K camera with 123° field of view for smaller spaces.

#### AVAYA ONE CABLE CONNECT HUB

Brings One Cable Connection to the meeting room.

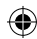

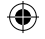

## AVAYA Experiences That Matter

۲

۲

Avaya.com

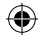